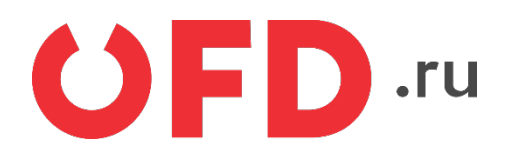

# Расширение "Ferma OFD.ru" для CMS "OpenCart"

Руководство пользователя

Версия 1.0, выпуск 09.10.2018

# Содержание

| Введение                               | 3 |
|----------------------------------------|---|
| 1 Назначение расширения "Ferma OFD.ru" | 4 |
| 2 Основные принципы работы расширения  | 4 |
| 3 Установка и настройка расширения     | 4 |
| 4 Использование расширения             | 8 |
| 4.1 Создание чеков в ручном режиме     | 9 |
| 4.2 Просмотр чеков                     | 9 |
|                                        |   |

# Введение

В документе приводятся технические сведения о модуле "Ferma OFD.ru", предназначенном для CMS "OpenCart" (русская сборка). Модуль предназначен для взаимодействия информационной системы, использующей CMS "OpenCart" с информационными системами оператора фискальных данных "OFD.ru".

# 1 Назначение расширения "Ferma OFD.ru"

Модуль "Ferma OFD.ru" для CMS "OpenCart" (русская сборка) представляет собой файл, содержащий программное расширение, позволяющее CMS "OpenCart" (русская сборка) взаимодействовать с информационными системами оператора фискальных данных "OFD.ru" с целью генерации чеков, загрузки чеков, а также просмотра реестра чеков и управления ими.

# 2 Основные принципы работы расширения

При смене статуса заказа клиента на статус, заданный в настройках формирования приходного чека (например, «Сделка завершена»), плагин «Чек OFD.ru» автоматически создает в облачной кассе ОФД чек на получение денежных средств от покупателя; если статус заказа принимает значение, заданное в настройках статуса формирования чека возврата, плагин «Чек OFD.ru» автоматически создает в облачной кассе ОФД чек на возврата, плагин «Чек OFD.ru» автоматически создает в облачной кассе ОФД чек на

# 3 Установка и настройка расширения

Расширение "Ferma OFD.ru" распространяется в виде пакета, который требуется загрузить с помощью страницы «Модули / Расширения — Установка расширений» CMS "OpenCart" и далее установить в CMS "OpenCart".

| opencart              |     |                |                                  | 0                                     | John Doe 🔻      | •    |
|-----------------------|-----|----------------|----------------------------------|---------------------------------------|-----------------|------|
| ≡ меню                |     | Установ        | ка расширений 🔺                  | у Установка расширений                |                 |      |
| Панель состояния      |     | 5 crano B      |                                  | · · · · · · · · · · · · · · · · · · · |                 |      |
| 🃎 Каталог             | >   | 🔥 Загрузите    | ваше расширение                  |                                       |                 |      |
| 📩 Модули / Расширения | >   | Загрузите      | ваше расширение                  |                                       |                 |      |
|                       |     | - 19           |                                  |                                       |                 |      |
|                       |     | * Загрузить    | ᆂ Загрузить                      |                                       |                 |      |
|                       |     | фаил 🥑         |                                  |                                       |                 |      |
|                       |     | Процесс ус     | тановки                          |                                       |                 |      |
|                       |     |                |                                  |                                       |                 |      |
| 🖵 Дизайн              | >   | Процесс        |                                  |                                       |                 |      |
| 📜 Продажи             | >   | История        |                                  |                                       |                 |      |
| 💄 Клиенты             | >   | Петорил        |                                  |                                       |                 |      |
| < Маркетинг           | >   | Имя файла      |                                  | Дата добавления                       | Действи         | ie   |
| 🔅 Система             | >   | opencart-3-p2n | nonline-payment-module.ocmod.zip | 28.09.2018                            | <b>1</b>        |      |
| Lill Отчеты           | >   | OFD_OpenCart   | _ocStore_3.ocmod.zip             | 29.09.2018                            | Ê               |      |
| DFD.ru                | >   |                |                                  |                                       |                 | -    |
|                       |     |                |                                  | Показано с 1 по                       | 2 из 2 (страниц | ¢ 1) |
|                       | 096 |                |                                  |                                       |                 |      |

Рисунок 1. Страница установки расширений

Для установки расширения необходимо загрузить страницу «Модули / Расширения — Установка расширений», выбрав соответствующие пункты иерархического меню, расположенного в левой части страницы (см. рисунок 1), затем нажать кнопку «Загрузить» в подразделе «Загрузите ваше расширение», после чего на экране отобразится типовое диалоговое окно открытия файла, в котором следует выбрать файл архива, содержащий устанавливаемое расширение, и подтвердить установку, нажав затем на кнопку «Открыть».

После выбора файла индикатор «Процесс», расположенный ниже на странице, начинает показывать долю загруженного объема расширения и по мере загрузки файла увеличивается от 0 до 100%.

Под индикатором «Процесс» расположена таблица, в которой перечислены последние расширения, добавленные в CMS "OpenCart", после успешной загрузки файла и добавления пакета расширения в данной таблице появится строка с названием файла расширения, датой добавления данного расширения и кнопками выключения или удаления

данного расширений (например, кнопка « 💼 Деактивировать»).

Далее необходимо перейти на страницу «Модули / Расширения — Модули / Расширения» (см. рисунок 2).

| opencart                                   |   |                                                              | •                         | John Doe 🔻                                                                                                    |
|--------------------------------------------|---|--------------------------------------------------------------|---------------------------|----------------------------------------------------------------------------------------------------|
| ≡меню                                      |   | Молули / Расширения 👞 м                                      | олули / Расширения        |                                                                                                    |
| 🚳 Панель состояния                         |   |                                                              | здулиттасширский          |                                                                                                    |
| 🃎 Каталог                                  | > | 🔥 Список расширений                                          |                           |                                                                                                    |
| 🏟 Модули / Расширения                      | > | Выберите тип расширения                                      |                           |                                                                                                    |
|                                            |   |                                                              |                           |                                                                                                    |
|                                            |   | Модули (17)                                                  |                           | • • Фильтр                                                                                                    |
|                                            |   |                                                              |                           |                                                                                                    |
|                                            |   | Модули                                                       |                           |                                                                                                    |
| » События                                  |   | После установки и настройки модуля вы можете доб<br>Мачиении | авить его на макет в раз, | деле <b>Дизайн -</b>                                                                                                    |
| Дизаин                                     | ĺ | макеты:                                                      |                           |                                                                                                    |
|                                            | Ś | Название модуля                                              | Статус                    | Действи                                                                                                    |
| <ul> <li>Маркетинг</li> </ul>              | > | Ferma OFD.ru                                                 | Включено                  | <ul> <li>Image: Image: Ima</li></ul> |
| Ф Система                                  | > | Аккаунт                                                      | Отключено                 | •                                                                                                    |
| 📶 Отчеты                                   | > | Акции                                                        | Отключено                 | •                                                                                                    |
| DFD.ru                                     | > | Баннер                                                       | Отключено                 | •                                                                                                    |
| Заказы завершенные 09                      | 6 | sanner 1                                                     | Включено                  | 1                                                                                                    |
| оказы в процессе 09<br>Остальные заказы 09 | 6 | Sategory                                                     | Включено                  | 1                                                                                                    |
|                                            |   | Информация                                                   | Отключено                 | / 0                                                                                                    |
|                                            |   | Карусель                                                     | Отключено                 | •                                                                                                    |

Рисунок 2. Страница установленных расширений

В выпадающем списке «Выберите тип расширения» необходимо выбрать строку «Модули», ниже отобразится список модулей в виде таблицы, в которой перечислены загруженные, установленные и запущенные модули, и для каждого модуля отображается статус («Включен», «Отключен», и т. п.) и кнопки действий, которые можно в текущий момент

| произвести  | над   | ка | ждым   | модулем:      | « | ø | Редактировать», | « | e | Добавить» | « | • |
|-------------|-------|----|--------|---------------|---|---|-----------------|---|---|-----------|---|---|
| Активироват | ь», « | •  | Деакти | івировать», « | ť | Ì | Удалить».       |   |   |           |   |   |

В списке модулей следует найти название "Ferma OFD.ru", и нажать на кнопку

« Э Добавить» в правой колонке — добавить модуль в систему; после этого нажать на кнопку

« Редактировать», чтобы перейти к интерфейсу ввода настроек (см. рисунок 3), далее необходимо ввести актуальные значения в настройках компонента (см. таблицу 1, рисунок 3).

| Параметр             | Описание                                                            |  |  |  |  |  |
|----------------------|---------------------------------------------------------------------|--|--|--|--|--|
| Логин                | Данные идентификации (имя пользователя) для синхронизации           |  |  |  |  |  |
|                      | данных через API с облачной кассой ОФД                              |  |  |  |  |  |
| Пароль               | Данные аутентификации (пароль) для синхронизации данных через       |  |  |  |  |  |
|                      | АРІ с облачной кассой ОФД                                           |  |  |  |  |  |
| ИНН организации      | ИНН лица, от имени которого генерируется кассовый документ (чек)    |  |  |  |  |  |
| Адрес e-mail для     | Адрес электронной почты управляющего. На этот адрес будут           |  |  |  |  |  |
| уведомлений          | отправляться сообщения об ошибках в работе модуля                   |  |  |  |  |  |
| Система              | Система налогообложения                                             |  |  |  |  |  |
| налогообложения      |                                                                     |  |  |  |  |  |
| Принудительная       | Включение и выключение детализации в чеке всех товарных             |  |  |  |  |  |
| свертка позиций      | позиций: список товаров со стоимостями и общая сумма либо           |  |  |  |  |  |
| заказа               | только общая сумма и текстовое название (например, «Пакет услуг»,   |  |  |  |  |  |
|                      | «Всего по чеку» и т. п.)                                            |  |  |  |  |  |
| Текстовое название   | Текстовое название в случае выключенной детализации товарных        |  |  |  |  |  |
| для такой позиции    | позиций в чеке (например, «Пакет услуг», «Всего по чеку» и т. п.)   |  |  |  |  |  |
| Статус заказа, для   | Значение статуса заказа, при котором автоматически запускается      |  |  |  |  |  |
| которого формировать | процедура формирования чека, в соответствии с настройками           |  |  |  |  |  |
| чек автоматически    | (см. выше по таблице, по умолчанию значение «Сделка завершена»)     |  |  |  |  |  |
| Ставка НДС по        | Вид вычисляемого налога на добавленную стоимость, значение          |  |  |  |  |  |
| умолчанию            | вида НДС по умолчанию, необходимо заполнять в случаях, когда        |  |  |  |  |  |
|                      | значение НДС не указано для выбранного в заказе товара              |  |  |  |  |  |
| Статус               | Статус модуля после настройки. Если установить значение «Включено», |  |  |  |  |  |
|                      | то после сохранения настроек запуск модуля произойдет               |  |  |  |  |  |
|                      | автоматически и не будет нужно его запускать со страницы            |  |  |  |  |  |
|                      | установленных расширений (см. рисунок 2, кнопка « •                 |  |  |  |  |  |
|                      |                                                                     |  |  |  |  |  |

Таблица 1. Настроечные параметры, необходимые для работы расширения "Ferma OFD.ru"

Если после настроек модуль был запущен (параметру «Статус» присвоено значение «Включен»), то он начнет работать, и на странице «Модули / Расширения — Модули / Расширения»

напротив названия "Ferma OFD.ru" отобразятся пиктограммы такие же, как на рисунке 2. Если же модуль запущен не был, необходимо на странице «Модули / Расширения — Модули / Расширения»

напротив того же названия нажать кнопку « 🕒 Активировать».

| opencart                                                             |                                                                          | John D                                                          | ioe 🔻 🕩 |
|----------------------------------------------------------------------|--------------------------------------------------------------------------|-----------------------------------------------------------------|---------|
| ≡меню                                                                | Ferma OF                                                                 |                                                                 |         |
| Панель состояния                                                     |                                                                          |                                                                 |         |
| 🏷 Каталог                                                            | > 🖋 Редактирован                                                         | ние модуля                                                      |         |
| 📥 Модули / Расширения                                                | >                                                                        |                                                                 |         |
| 🖵 Дизайн                                                             | > Логин                                                                  | fermatest1                                                      |         |
| 📜 Продажи                                                            | Лародь                                                                   | Ikzid:flkilkd                                                   |         |
| 💄 Клиенты                                                            | >                                                                        |                                                                 |         |
| < Маркетинг                                                          | > инн                                                                    | 3245001416                                                      |         |
| 🌻 Система                                                            | организации                                                              |                                                                 |         |
| 🔟 Отчеты                                                             | > Адрес e-mail                                                           | Адрес e-mail для уведомлений                                    |         |
| DFD.ru                                                               | уведомлений                                                              |                                                                 |         |
| » Настройки                                                          | Система                                                                  | Патентная система налогообложения                               | •       |
| » Реестр чеков                                                       | налогообложения                                                          | 1                                                               |         |
| Заказы завершенные 0%<br>Заказы в процессе 0%<br>Остальные заказы 0% | Принудительная<br>свертка<br>позиций<br>заказа                           | Отключено                                                       | •       |
|                                                                      | Текстовое<br>название для<br>такой<br>позициии                           | Текстовое название для такой позициии                           |         |
|                                                                      | Статус<br>заказа, для<br>которого<br>формировать<br>чек<br>автоматически | Сделка завершена                                                | Y       |
|                                                                      | Ставка НДС<br>по<br>умолчанию                                            | 18%                                                             | •       |
|                                                                      | Статус                                                                   | Включено                                                        | T       |
|                                                                      |                                                                          |                                                                 |         |
|                                                                      | OpenC                                                                    | Cart © 2009-2018 Все права защищены.                            |         |
|                                                                      | Русская сборка Ореп                                                      | Cart   Форум поддержки   Магазин допо<br>Version 3.0.2.0 (rs.4) | лнений  |

Рисунок 3. Редактирование настроек модуля

После вышеописанных действий модуль начинает работать в составе CMS "OpenCart".

# 4 Использование расширения

В общем случае для создания товарного чека в облачной кассе ОФД не требуется никаких дополнительных действий: модуль в автоматическом режиме при смене статуса заказа, созданного клиентом в ИС интернет-магазина, на указанный в настройках создает чек на получение денежных средств от покупателя. Формирование чека на возврат сумм производится вручную, процедура описана в разделе 4.1.

| Русская сборка                            | Far  |                                      |          |                   |       |        | John Doe 🗸                |         |
|-------------------------------------------|------|--------------------------------------|----------|-------------------|-------|--------|---------------------------|---------|
| Панель состояния                          | Ferr | IId OFD.IU                           |          |                   |       |        |                           | 2       |
| 🔊 Каталог                                 | P P  | еестр чеков                          |          |                   |       |        |                           |         |
| • Модули / Расширения >                   |      | Номер                                | Тип      | Статус            | Заказ | Сумма  | Дата и время              |         |
| ⊃Дизайн                                   |      | 89f43108-dcf8-4ba4-b7d3-580ac2e5c5b1 | возврата | Чек передан в ОФД | 34    | 106.00 | 04.10.2018 16:47:28       | 0       |
| Продажи >                                 |      | 10d194bc-7c75-46ba-88e5-a40d7b18ca0f | возврата | Чек передан в ОФД | 36    | 106.00 | 04.10.2018 16:38:43       | 0       |
| Маркетинг >                               |      | 1fecab29-a2f5-4401-95e1-c5bacccdccfb | прихода  | Чек передан в ОФД | 36    | 106.00 | 04.10.2018 10:36:11       | 0       |
| Система                                   |      | 07bb0711-1530-4319-983e-cec1ec376a3c | возврата | Чек передан в ОФД | 35    | 106.00 | 04.10.2018 10:32:01       | 0       |
| Отчеты                                    |      | 991bb7ae-643a-4500-8914-d0884000e27b | прихода  | Чек передан в ОФД | 35    | 106.00 | 04.10.2018 10:29:32       | 0       |
|                                           |      | 9103e934-792e-425a-b178-d6a526ddf28e | прихода  | Чек передан в ОФД | 34    | 106.00 | 04.10.2018 10:23:14       | 0       |
|                                           |      | 1a914c46-5db6-4302-9ff7-d9dd53f9a3d7 | прихода  | Чек передан в ОФД | 31    | 106.00 | 29.09.2018 1:19:12        | 0       |
| аказы завершенные 0%                      |      | a0c7d5de-bd85-4e94-a8c7-315564a42f2a | прихода  | Чек передан в ОФД | 30    | 106.00 | 29.09.2018 1:02:33        | 0       |
| аказы в процессе 0%<br>стальные заказы 0% |      | 42cdb411-d8e6-4031-b869-1abe627c2f33 | возврата | Чек передан в ОФД | 29    | 106.00 | 29.09.2018 1:01:31        | 0       |
|                                           |      | 6784aaec-9a6d-4850-bcd1-7dff290bd3ec | прихода  | Чек передан в ОФД | 29    | 106.00 | 29.09.2018 1:00:39        | 9       |
|                                           | 1    | 2 > >                                |          |                   |       | По     | казано с 1 по 10 из 20 (к | страниц |

#### Рисунок 4. Страница реестра чеков OFD.ru

В случае, если чек не сформирован по причине неправильного заполнения полей, то необходимо изменить их значения в заказе клиента или настройках и повторить попытку. Список уже сформированных чеков можно вызвать с помощью пунктов меню: «OFD.ru — Реестр чеков» в левой части окна браузера (см. рисунок 4). В списке чеков отображаются идентификаторы чеков в информационных системах "OFD.ru", дата создания чека, сумма по чеку, тип чека (чек прихода или чек возврата), номер заказа (со ссылкой на страницу заказа), с которым связан чек и статус чека (например, «Чек передан в ОФД»).

Обработка чека в облачной кассе происходит асинхронно и получить текущее состояние чека можно двумя способами — вручную (по запросу) и автоматическим (по расписанию). Для обновления состояния чека ручным способом необходимо установить

флажок слева от каждого интересующего чека и нажать кнопку « С Обновить». (см. рисунок 4). Такая же кнопка расположена в правой части строки таблицы со списком чеков (см. рисунок 4). Справа от кнопки обновления выбранных чеков расположена кнопка

отмены операции по выбранным чекам — « 🦘 Отменить».

| opencart              |                                          |                   |                                         | John            | Doe 🔻 🛙                |
|-----------------------|------------------------------------------|-------------------|-----------------------------------------|-----------------|------------------------|
| ≡ меню                | Заказы 📣 зака                            | чек прихода       | (OFD.ru) Чек возвра                     | та (OFD.ru) 🔒 🖪 | <ul> <li>••</li> </ul> |
| 🖚 Панель состояния    |                                          |                   |                                         |                 |                        |
| 🏷 Каталог             | > 🍃 Заказ                                | 🛔 Клиент          |                                         | 🔅 Опции         |                        |
| 📩 Модули / Расширения | > Интернет магазин (                     | Opencart Иван Ива | нов                                     | Счет            | ٥                      |
| 🖵 Дизайн              | > 04 10 2018                             | 😤 Default         |                                         | Бонусные баллы  | 0 🖸                    |
| 📜 Продажи             |                                          | ke iviv@poct      | ta.ru                                   | Партнер         | 0p. 🗨                  |
| 🛔 Клиенты             | Доставка с фиксирс                       | ванной 81151171   | 171                                     |                 |                        |
| < Маркетинг           | > стоимостью достав                      | ки                |                                         |                 |                        |
| 🌣 Система             | > 🚯 Детали заказа № 34                   | 4                 |                                         |                 |                        |
| <u>ы</u> Отчеты       | >                                        |                   |                                         |                 |                        |
| DFD.ru                | Адрес плательщика                        |                   | Адрес доставки                          |                 |                        |
|                       | Иван Иванов<br>Москва                    |                   | Иван Иванов<br>Москва                   |                 |                        |
|                       | Москва<br>Москва<br>Российская Федерация |                   | Москва<br>Москва<br>Российская Федераци | я               |                        |
| Заказы завершенные 0  | 6 Товар Модел                            | ь Колич           | чество                                  | Цена за единицу | Итого                  |
| Заказы в процессе 0   | 6 iPhone product                         | t 11              | 1                                       | 101p.           | 101p.                  |
| Остальные заказы 0    | 6                                        |                   |                                         | -               |                        |

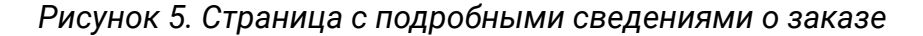

## 4.1 Создание чеков в ручном режиме

Чек можно создать и в ручном режиме для каждого заказа. Нажав в реестре чеков на номер заказа нужного чека, либо в процессе работы с других страниц CMS "OpenCart" выбрав ссылку на страницу заказа, пользователь CMS "OpenCart" в окне будет наблюдать страницу заказа (см. рисунок 5).

В верхней части страницы присутствуют кнопки «Чек прихода (OFD.ru)» и «Чек возврата (OFD.ru)», нажатие на которые приводят к генерации соответственно чеков прихода или возврата по текущему заказу; генерация чеков будет производится только если статус заказа предполагает такую возможность. Как было указано выше, формирование чека на возврат возможно только в ручном режиме, то есть, только с помощью кнопки на данной странице.

### 4.2 Просмотр чеков

В таблице реестра чеков (см. рисунок 4) идентификаторы чеков представляют собой ссылки, по которым расположены изображения чеков; нажатие на ссылку приводит к загрузке страницы с изображением чека (см. рисунок 6) в виде, как бы он при печати был изображен на бумаге. Обычно страница открывается в новой вкладке браузера.

#### ЧЕК / Возврат прихода

| 04.10.18 16:47                                         |
|--------------------------------------------------------|
|                                                        |
| 1                                                      |
| #58                                                    |
| #19                                                    |
| koshelkova@ofd.ru                                      |
| ИНН 3245001416                                         |
| ФПД 2627083710                                         |
| 000 TC CT                                              |
| ofd.ru                                                 |
| 1 X 101.00<br>в т.ч. СУММА НДС 18% = 15.41<br>= 101.00 |
| 1 X 5.00<br>в т.ч. СУММА НДС 18% = 0.76<br>= 5.00      |
| 106.00                                                 |
| 0.00                                                   |
| 0.00                                                   |
| 0.00                                                   |
| 0.00                                                   |
| 106.00                                                 |
|                                                        |
| 16.17                                                  |
| OCH                                                    |
|                                                        |
|                                                        |

6. Чек при просмотре

# История изменений

## Версия 1.0

Выпущена 09 октября 2018 г. Первая версия документа.